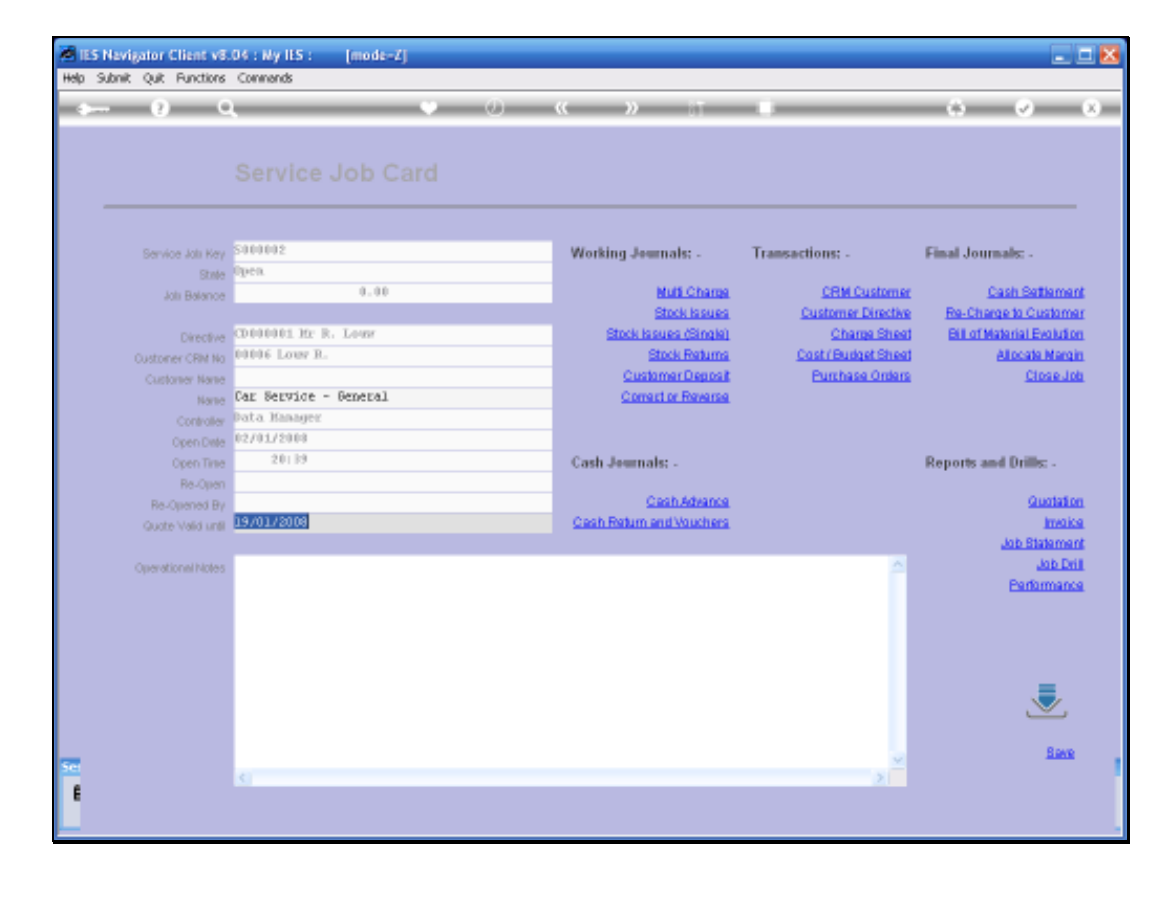

Slide 1 Slide notes:

In this tutorial we are working with a Current Service Job and we are looking at how we Process Services Charges and we use the Multi Charge Option to do that.

| ES Navigator Client v8.04 : Ny ILS : (mode-Z)     ES Navigator Client v8.04 : Ny ILS : (mode-Z)     Es Navigator Client v8.04 : Ny ILS : (mode-Z) |         |                        |                      |                     |                       |                        |                       |                |             |
|----------------------------------------------------------------------------------------------------|---------|------------------------|----------------------|---------------------|-----------------------|------------------------|-----------------------|----------------|-------------|
|                                                                                                    | -       |                        |                      |                     | <i>(</i> ) <i>(</i> ) | N 87                   |                       | 0.0            | - 0         |
|                                                                                                    | -       | 0 0                    | `                    |                     |                       |                        |                       |                |             |
|                                                                                                    | Se      | rvice Job              | : Cost Budget        | Sheet               |                       |                        |                       |                | Save        |
|                                                                                                    |         |                        |                      |                     | Ceasasa Car Car       | wice - General         |                       |                |             |
|                                                                                                    | Retai   | I Nems and Dire        | ct Items may be      | Job Neme            | SUUUU2 Car See        | ATCG - DEMOLAT         |                       |                |             |
|                                                                                                    | liste d | here. This com         | prises the item List |                     | Describe Discord      |                        |                       |                |             |
|                                                                                                    | to be   | re-charges.            | To aski a Disast B   | aan kani siki siisi | 202 Direct            | nems mere,<br>Items    | Cost                  | 1              |             |
|                                                                                                    |         |                        | TO MILL & DIRECT IN  | en, just no-ons     | 1 For any 1           | vicent Items not lists | id in                 | 150.00         | -           |
|                                                                                                    |         |                        | a Direct it          | en shinink i        |                       |                        |                       |                |             |
|                                                                                                    |         |                        | 0.00000              |                     |                       |                        |                       |                |             |
|                                                                                                    |         |                        | Load from            | Quate Sheet         |                       |                        |                       |                |             |
|                                                                                                    |         |                        |                      |                     |                       |                        |                       |                |             |
|                                                                                                    |         | Total Direct Item      | 0                    | 150.00              |                       |                        |                       |                |             |
|                                                                                                    |         | Total Retail Item      | 0                    | 818.46              |                       |                        |                       |                |             |
|                                                                                                    |         | Juate Tatal Isetare Ta | ĸ                    | 968.46              |                       |                        |                       |                |             |
|                                                                                                    |         |                        |                      |                     |                       |                        |                       |                | *           |
|                                                                                                    |         |                        |                      |                     | Nex Pre Add Inc.      | Del Del                |                       |                |             |
|                                                                                                    | Bills   | and / or Catalog       | Items to include.    |                     |                       |                        |                       | Load Bill of t | datariala . |
|                                                                                                    |         | Catalog Code           | Description          | Stope               | Quantity              | Retail Price           | Suggested Total Price | Average Cost   | <b>*</b>    |
|                                                                                                    |         | 10011003               | ALK FILTER           | 00                  | 1.00                  | 45.00                  | 45.00                 |                | 17          |
|                                                                                                    | 3       | 100010001              | SPARE PLUES          | DO                  | 4.00                  | 22.00                  | 45.00                 |                | 10          |
|                                                                                                    | 4       | 11000003               | 1UNE - FUCHS TITAN A | DO                  | 6.50                  | 18.50                  | 120.25                |                | 10          |
|                                                                                                    | 5       | 57001                  | 1ABOR - SERVICE      | ,                   | 3.00                  | 250.00                 | 750.00                |                | 200         |
|                                                                                                    |         |                        |                      |                     |                       |                        |                       |                |             |
|                                                                                                    |         |                        |                      |                     |                       |                        |                       |                |             |
|                                                                                                    |         |                        |                      |                     |                       |                        |                       |                |             |
|                                                                                                    |         |                        |                      |                     |                       |                        |                       |                | 1           |
| Ser                                                                                                    | 4       |                        |                      |                     |                       |                        |                       |                | - Č         |
| E                                                                                                    |         |                        |                      |                     |                       |                        |                       |                |             |
|                                                                                                    |         |                        |                      |                     |                       |                        |                       |                |             |
|                                                                                                    |         |                        |                      |                     |                       |                        |                       |                |             |

Slide 2 Slide notes:

|        | it Quit Functions        | connents             |                    |                    |                        |                       |                |         |
|--------|--------------------------|----------------------|--------------------|--------------------|------------------------|-----------------------|----------------|---------|
|        | - () C                   |                      | · ·                | <b>w</b> "         | <b>»</b> 17 1          |                       | ⇔ ♥            |         |
| Se     | rvice Job                | : Cost Budget        | Sheet              |                    |                        |                       |                | Ba      |
| Retai  | I Items and Dire         | ct Items may be      | Job Neme           | S000002 Car Serv   | rice - General         |                       |                |         |
| listed | here. This com           | prises the Item List |                    |                    |                        |                       |                |         |
| to be  | re-charged.              |                      |                    | Describe Direct It | ems here.              |                       |                |         |
|        |                          | To miki a Direct ite | n, just ribi-olici | >>> Direct         | Items                  | Cost.                 |                |         |
|        |                          | the next available r | ow. To change      | 1 For any Di       | Leert Items not listed | i in                  | 150.00         |         |
|        |                          | a Direct ite         | n, sbi-olick II    |                    |                        |                       |                |         |
|        |                          |                      |                    |                    |                        |                       |                |         |
|        |                          | Load from            | Quate Sheet        |                    |                        |                       |                |         |
|        |                          |                      |                    |                    |                        |                       |                |         |
|        | Total Direct Item        | o 1                  | 50.00              |                    |                        |                       |                |         |
|        | Total Retail Item        | 0                    | 18.46              |                    |                        |                       |                |         |
| 6      | Juate Tatni literare Tri | K                    | 68.46              |                    |                        |                       |                |         |
|        |                          |                      |                    |                    |                        |                       |                |         |
|        |                          |                      |                    | Bax Bre Add Inc    | Del Del                |                       |                |         |
| Bills  | and / or Catalog         | Items to include.    |                    |                    |                        |                       | Load Bill of M | lataris |
|        | Catalog Code             | Description          | Stope              | Quantity 5         | letail Price           | Suggested Total Price | Average Cost   |         |
|        | 10011003                 | ALM FILTER           | 00                 | 1.00               | 45.00                  | 45.00                 |                | 17      |
| 3      | 100010001                | SPARE PLUES          | DO                 | 4.00               | 22.00                  | 45.00                 |                | 10      |
| 4      | 11000003                 | 1UHE - FUCHS TITAN A | DO                 | 6.50               | 18.50                  | 120.25                |                | 10      |
| 5      | 57001                    | LABOR - SERVICE      | ,                  | 3.00               | 250.00                 | 750.00                |                | 200     |
|        |                          |                      |                    |                    |                        |                       |                |         |
|        |                          |                      |                    |                    |                        |                       |                |         |
|        |                          |                      |                    |                    |                        |                       |                |         |
|        |                          |                      |                    |                    |                        |                       |                |         |
|        |                          |                      |                    |                    |                        |                       |                |         |
|        |                          |                      |                    |                    |                        |                       |                |         |

## Slide 3 Slide notes:

Before we go to the Multi Charge Option, we have a look at our Cost Budget Sheet and when we look at the Items listed here, we can see that all the lines have a Store indication, i.e. our Stock Items, except for line 5 which is a Services Item and the store will always be indicated as a \*. In other words there is no Store because it is not a Stock Item. Now the System has the capability to automatically load these Charges from our Cost Sheet. So note that when we use that Function, in a moment, we are going to see this line 5 automatically loaded.

| 1    | ES Nav    | rigator Client v8.    | .04 : Ny IES : [mode                                                                                            | -7]                   |             |                    |                   |                   |                |           |
|------|-----------|-----------------------|----------------------------------------------------------------------------------------------------|-----------------------|-------------|--------------------|-------------------|-------------------|----------------|-----------|
| Help | ) Subnil  | k Quit Functions      | Connands                                                                                                    |                       |             |                    |                   |                   |                |           |
|      |           | - 2                   |                                                                                                    |                       | 0 (         | ( )) i             | -                 |                   | (5) Ø          | (X)       |
|      |           |                       |                                                                                                    |                       |             |                    |                   |                   |                |           |
|      | Ser       | rvice Job             | : Cost Budge                                                                                                    | t Sheet               |             |                    |                   |                   |                | Sam       |
|      | 0         |                       |                                                                                                    |                       | Spapapa Cu  | v Sevuice - Geneva | 3                 |                   |                |           |
|      | Retail    | Dems and Dire         | ct Items may ⊪e                                                                                                 | Job Nemi              | severe ca   | E SEEVICE - DEWEER | u                 |                   |                |           |
|      | listed    | here. This com        | prises the Item List                                                                                            |                       |             |                    |                   |                   |                |           |
|      | to be     | re-charged.           |                                                                                                    |                       | Describe Di | rect Nems here.    |                   |                   |                |           |
|      |           |                       | To milit a Direct                                                                                               | item, just sibi-olici | 333 D       | irect Items        | and transfer days | Last.             | 180.00         | -         |
|      |           |                       | the next available                                                                                              | e row. To change      | * 105       | my proce rough r   | DC 110000 In      |                   | 130.00         | _         |
|      |           |                       | a Direct                                                                                                    | ttern, slbi-olick t   |             |                    |                   |                   |                |           |
|      |           |                       | 1.00.00                                                                                                    |                       |             |                    |                   |                   |                |           |
|      |           |                       | Load the                                                                                                    | II SINGN BRING        |             |                    |                   |                   |                |           |
|      |           |                       |                                                                                                    | 456.60                |             |                    |                   |                   |                |           |
|      |           | Total Direct Item     | 0                                                                                                    | 130.00                |             |                    |                   |                   |                |           |
|      |           | Total Retail Item     | 0                                                                                                    | 010:40                |             |                    |                   |                   |                |           |
|      | 0         | uate Tatal lietare Ta | 0C                                                                                                    | 200,40                |             |                    |                   |                   |                |           |
|      |           |                       |                                                                                                    |                       |             |                    |                   |                   |                | *         |
|      | D.        |                       | the second second second second second second second second second second second second second second second se |                       |             |                    |                   |                   | Lond Bill of M | istorials |
|      | Dilling a | Entralian Fode        | nems to include.                                                                                                | Shara                 | Duan hi har | Datail Daire       | 5. m              | ented Total Drive | Americana Cont |           |
|      | 1         | 10011003              | AIR FILTER                                                                                                    | DO                    | Quanture p  | .00                | 176.00            | 176.00            | weerage conc   | 50        |
|      | 2         | 100010003             | OIL FILTER                                                                                                    | DO                    | 1           | . DO               | 45.00             | 45.00             |                | 17        |
|      | з         | 100010001             | SPARE FLUES                                                                                                    | DO                    | 4           | . DQ               | 22.00             | 85.00             |                | 10        |
|      | - 4       | 11000003              | 1UBE - FUCHS TITAN #                                                                                            | DO                    | 5           | . 50               | 18.50             | 120.25            |                | 10        |
|      | 5         | 57001                 | 1ABOR - SERVICE                                                                                                 | ,                     | 3           | . D0               | 250.00            | 750.00            |                | 200       |
|      |           |                       |                                                                                                    |                       |             |                    |                   |                   |                |           |
|      |           |                       |                                                                                                    |                       |             |                    |                   |                   |                |           |
|      |           |                       |                                                                                                    |                       |             |                    |                   |                   |                |           |
|      |           |                       |                                                                                                    |                       |             |                    |                   |                   |                |           |
| Set  |           |                       |                                                                                                    |                       |             |                    |                   |                   |                | - E       |
| E    | Nex P     | re total los Ed       | Det                                                                                                    |                       |             |                    |                   |                   |                | -         |
|      | Law 11    |                       |                                                                                                    |                       |             |                    |                   |                   |                |           |
|      |           |                       |                                                                                                    |                       |             |                    |                   |                   |                |           |

Slide 4 Slide notes:

| 1   | IES Nav | rigator Client v8   | .04 : My ILS : [mode | -7]                    |               |                             |              |                   |                | _ 🗆 🗵     |
|-----|---------|---------------------|----------------------|------------------------|---------------|-----------------------------|--------------|-------------------|----------------|-----------|
| HOL | 3000    | k Quk Hunctions     | Commands             |                        |               |                             |              |                   |                |           |
| -   | (and    | - 9 - 0             |                      | - C.                   | (i) (ii)      |                             |              |                   | (5) Ø          | (X)       |
|     |         |                     |                      |                        |               |                             |              |                   |                |           |
|     | Sei     | rvice Job           | : Cost Budge         | t Sheet                |               |                             |              |                   |                | Save      |
|     |         |                     |                      |                        |               | Carrel co - Canava          | 1            |                   |                |           |
|     | Retail  | I items and Dire    | ct Items may ⊪e      | Jola Nerne             | Searchez Car  | Service - General           | ц            |                   |                |           |
|     | listed  | here. This com      | prises the Item List |                        |               |                             |              |                   |                |           |
|     | to be   | re-charged.         |                      |                        | Describe Dire | ct Items here.              |              |                   |                |           |
|     |         |                     | To miki a Direc      | titem, just sibi-olioi | 355 011       | ect Items<br>- Timest Theme | at tisted in | Last.             | 150.00         | -         |
|     |         |                     | the next availab     | le row. To change      | a rot no      | A preser routs u            | DC 113000 In |                   | 130.00         | _         |
|     |         |                     | a Direc              | ten, ilbi-oliok II     |               |                             |              |                   |                |           |
|     |         |                     | Land for             | an Austra Observat     |               |                             |              |                   |                |           |
|     |         |                     | LUM III              | III STOLE STAND        |               |                             |              |                   |                |           |
|     |         |                     |                      | 150.00                 |               |                             |              |                   |                |           |
|     |         | Total Direct Item   |                      | 818.46                 |               |                             |              |                   |                |           |
|     |         | Total Hethiliten    |                      | 958.45                 |               |                             |              |                   |                |           |
|     | Q       | Note Lotarmetore Ta |                      | 200100                 |               |                             |              |                   |                |           |
|     |         |                     |                      |                        |               |                             |              |                   |                | *         |
|     | Rills - | and Law Catalan     | Name to include      |                        |               |                             |              |                   | Load Bill of M | latorials |
|     | Unino a | Catalon Code        | Description          | Store                  | Duantity      | Retail Price                | Supr         | ested Total Price | Avecage Cost   |           |
|     | 1       | 10011003            | AIR FILTER           | DQ                     | 1.0           | a                           | 176.00       | 176.00            |                | 00        |
|     | z       | 100010003           | OIL FILTER           | DO                     | 1.0           | a                           | 45.00        | 45.00             |                | 17        |
|     | з       | 100010001           | SPARE FLUES          | DO                     | 4.0           | a                           | 22.00        | 85.00             |                | 10        |
|     | 4       | 11000003            | 1UBE - FUCHS TITAN   | 4 D0                   | 6.5           | a                           | 18.50        | 120.25            |                | 10        |
|     | 5       | 57001               | TWRON - REBAILCE     | ,                      | 3.0           | a                           | 250.00       | 750.00            |                | 200       |
|     |         |                     |                      |                        |               |                             |              |                   |                |           |
|     |         |                     |                      |                        |               |                             |              |                   |                |           |
|     |         |                     |                      |                        |               |                             |              |                   |                |           |
|     |         |                     |                      |                        |               |                             |              |                   |                | 1         |
| Set | •       |                     |                      |                        |               |                             |              |                   |                | 1         |
| Ē   | Nex F   | re 5dd ins Ell      | Del                  |                        |               |                             |              |                   |                | _         |
|     |         |                     |                      |                        |               |                             |              |                   |                |           |
|     |         |                     |                      |                        |               |                             |              |                   |                |           |

Slide 5 Slide notes:

| 155 Nevigator Client v8.<br>Heb Subnit Out Functions | 04 : Ny IES : [mode=Z]<br>Convents |                          |                     | 2                          |
|------------------------------------------------------|------------------------------------|--------------------------|---------------------|----------------------------|
| () C                                                 | • 0                                | « » 11                   |                     | ÷ • 8                      |
|                                                      |                                    |                          |                     |                            |
|                                                      |                                    |                          |                     |                            |
| Service Job Key                                      | 5404042                            | Working Jeanals: -       | Transactions: -     | Final Journals: -          |
| Stille                                               | 0.00                               | Multi Chama              | CBM Customer        | Cash Satisment             |
| yon parance                                          | 4144                               | Stock issues             | Customer Directive  | Re-Charge to Customer      |
| Directive                                            | CD000001 Hr R. Lour                | Stock (ssues (Single)    | Charge Sheet        | Bill of Material Evolution |
| Oustoner CRM No                                      | 00006 Lour B.                      | Stock Returns            | Cost / Budget Sheet | Allocate Margin            |
| Customer Name                                        |                                    | Customer Deposit         | Purchase Orders     | Close Job                  |
| Name                                                 | Car Service - General              | Correct or Reverse       |                     |                            |
| Controller                                           | Data Hanager                       |                          |                     |                            |
| Open Date                                            | 02/01/2008                         |                          |                     |                            |
| Open Time                                            | 20139                              | Cash Journals: -         |                     | Reports and Drills: -      |
| Re-Open                                              |                                    |                          |                     |                            |
| Re-Opened By                                         |                                    | Cash Advance             |                     | Citorian on                |
| Quote Valid until                                    | 1970172008                         | Cean return and vouchers |                     | Internet                   |
|                                                      |                                    |                          |                     | Job Distantiants           |
| Operational Motes                                    |                                    |                          | 2                   | Performance                |
|                                                      |                                    |                          |                     | Landination                |
|                                                      |                                    |                          |                     |                            |
|                                                      |                                    |                          |                     |                            |
|                                                      |                                    |                          |                     |                            |
|                                                      |                                    |                          |                     |                            |
|                                                      |                                    |                          |                     | $\sim$                     |
|                                                      |                                    |                          |                     |                            |
|                                                      |                                    |                          | ×.                  | Bave                       |
|                                                      | 4                                  |                          | 2                   |                            |
|                                                      |                                    |                          |                     |                            |
|                                                      |                                    |                          |                     |                            |

Slide 6 Slide notes:

| 🖉 IES Navigator Client v8. | 04 : Ny ILS : [mode-Z] |                         |                     | _ 0 🛛                             |
|----------------------------|------------------------|-------------------------|---------------------|-----------------------------------|
| Help Subnik Quit Functions | Commands               | // N 5*                 |                     |                                   |
|                            | • •                    | ··· // 01               | -                   |                                   |
|                            |                        |                         |                     |                                   |
|                            |                        |                         |                     |                                   |
|                            |                        |                         |                     |                                   |
| Service Job Key            | 5000002                | Working Jammale .       | Transactions: .     | Final Journale:                   |
| Style                      | Open                   | monand commune -        | Transferrent time - | - mail of dimension               |
| Job Balance                | 0.00                   | Multi Charge            | CRM Customer        | Cash Settlement                   |
|                            |                        | Stock Issues            | Customer Directive  | Re-Charge to Customer             |
| Directive                  | CD000001 Hr R. Lour    | Stock Issues (Single)   | Charge Sheet        | <b>Bill of Material Evolution</b> |
| Oustoner CRM No            | UTUR LOUP R.           | Stock Feitures          | Cost r Budget Sheet | Alocate Margin                    |
| Customer Name              | Car Service - General  | Correct or Revenue      | Fullmase orbeits    | CONTRACTOR -                      |
| Contrology                 | Data Hanager           |                         |                     |                                   |
| Open Date                  | 02/01/2008             |                         |                     |                                   |
| Open Tirse                 | 20139                  | Cash Journals: -        |                     | Reports and Drills: -             |
| Re-Open                    |                        |                         |                     |                                   |
| Re-Opened By               |                        | Cash Advance            |                     | Quotation                         |
| Quote Valid until          | 1970172008             | Cash Ketum and Vouchers |                     | Internet                          |
| Operative all blocks       |                        |                         | A                   | Job Drill                         |
| Operation in Hotes         |                        |                         |                     | Parformance                       |
|                            |                        |                         |                     |                                   |
|                            |                        |                         |                     |                                   |
|                            |                        |                         |                     |                                   |
|                            |                        |                         |                     | _                                 |
|                            |                        |                         |                     |                                   |
|                            |                        |                         |                     | _                                 |
| _                          |                        |                         |                     | Bave                              |
| 30                         | 5                      |                         | 2                   |                                   |
| F                          |                        |                         |                     |                                   |
|                            |                        |                         |                     |                                   |

Slide 7 Slide notes:

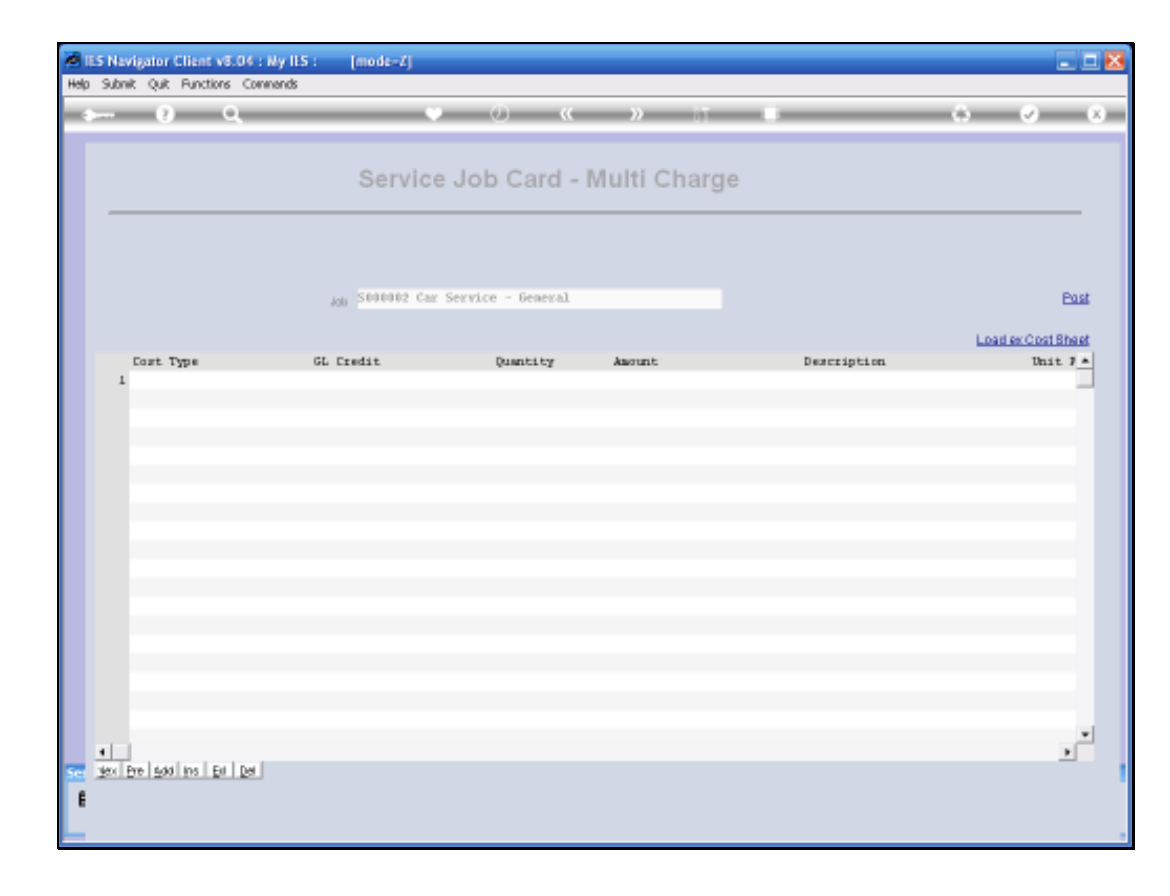

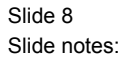

On the Multi Charge Screen, we have a Function to "Load ex Cost Sheet." When we load that the System will automatically load Service Charges from the Cost Sheet that have not been Processed already.

| ES Navigator Client v8.04 : Ny | ILS : [mode-Z]                           |                                                                                                    |                            |                                                                                                    |                                                                                                    |
|--------------------------------|------------------------------------------|----------------------------------------------------------------------------------------------------|----------------------------|----------------------------------------------------------------------------------------------------|----------------------------------------------------------------------------------------------------|
| Subnik Quit Functions Command  | k .                                      |                                                                                                    |                            |                                                                                                    |                                                                                                    |
|                                |                                          | » () «                                                                                                    |                            |                                                                                                    | () () ()                                                                                                    |
|                                |                                          |                                                                                                    |                            |                                                                                                    |                                                                                                    |
|                                |                                          |                                                                                                    |                            |                                                                                                    |                                                                                                    |
|                                | Servic                                   | e Job Card -                                                                                                    | Multi Charg                | le                                                                                                    |                                                                                                    |
|                                |                                          |                                                                                                    |                            |                                                                                                    |                                                                                                    |
|                                |                                          |                                                                                                    |                            |                                                                                                    |                                                                                                    |
|                                |                                          |                                                                                                    |                            |                                                                                                    |                                                                                                    |
|                                |                                          | . Country Consult                                                                                                    |                            |                                                                                                    |                                                                                                    |
|                                | John Stateney Ch                         | r Service - Demeral                                                                                                    |                            |                                                                                                    | Post                                                                                                    |
|                                |                                          |                                                                                                    |                            |                                                                                                    | Load ex Cost Sheet                                                                                                    |
| Cost. Type                     | GL Eredit                                | Quantity                                                                                                    | Assount                    | Description                                                                                                    | Unit 7 *                                                                                                    |
| 1                              |                                          |                                                                                                    |                            |                                                                                                    |                                                                                                    |
|                                |                                          |                                                                                                    |                            |                                                                                                    |                                                                                                    |
|                                |                                          |                                                                                                    |                            |                                                                                                    |                                                                                                    |
|                                |                                          |                                                                                                    |                            |                                                                                                    |                                                                                                    |
|                                |                                          |                                                                                                    |                            |                                                                                                    |                                                                                                    |
|                                |                                          |                                                                                                    |                            |                                                                                                    |                                                                                                    |
|                                |                                          |                                                                                                    |                            |                                                                                                    |                                                                                                    |
|                                |                                          |                                                                                                    |                            |                                                                                                    |                                                                                                    |
|                                |                                          |                                                                                                    |                            |                                                                                                    |                                                                                                    |
|                                |                                          |                                                                                                    |                            |                                                                                                    |                                                                                                    |
|                                |                                          |                                                                                                    |                            |                                                                                                    |                                                                                                    |
|                                |                                          |                                                                                                    |                            |                                                                                                    |                                                                                                    |
|                                |                                          |                                                                                                    |                            |                                                                                                    |                                                                                                    |
|                                |                                          |                                                                                                    |                            |                                                                                                    |                                                                                                    |
|                                |                                          |                                                                                                    |                            |                                                                                                    | -                                                                                                    |
| 4                              |                                          |                                                                                                    |                            |                                                                                                    |                                                                                                    |
| yex Bre 5dd ins Bit Del        |                                          |                                                                                                    |                            |                                                                                                    |                                                                                                    |
|                                |                                          |                                                                                                    |                            |                                                                                                    |                                                                                                    |
|                                |                                          |                                                                                                    |                            |                                                                                                    |                                                                                                    |
|                                | Subnit Quit Punctions Commend Coast Type | Submit Quit Functions Commends  Submit Quit Functions Commends  Servic  Loss Type GL Exectat   t  t  t  t  t  t  t  t  t  t  t  t | Sone Que Functore Commends | Sheviptor Client v8.05 : My IIS : [mode=/] Sume Quit Runchers Commends  Service Job Card - Multi Charg  Add State Job Card - Multi Charg  Add State Car Service - Several  Cost Type GL Exedit Quantity Amount   The poly is price of the several  The poly is price of the several | Shak Qak Punchers Commands<br>Service Job Card - Multi Charge<br>Jak States Car Service - General.<br>Cost Type GL Dredit Quantity Amount Description |

Slide 9 Slide notes:

| Male Hole | ES Navigator Client v8.04 : Ny I<br>Scholt, Oct. Buctices, Compared | LS : [mode=Z]   |                     |            |           |               | X                  |
|-----------|---------------------------------------------------------------------|-----------------|---------------------|------------|-----------|---------------|--------------------|
|           | € C                                                                 |                 | ) () (              | » i        |           |               | 5 Ø (8)            |
|           |                                                                     | Servic          | e Job Card -        | Multi Chai | rge       |               |                    |
|           |                                                                     |                 | s Carries - General |            |           |               | Part               |
|           |                                                                     | Jon Statemer Ca | r Scratte - General |            |           |               |                    |
|           |                                                                     |                 | Provide Laboration  |            |           |               | Load ex Cost Sheet |
|           | L LANCE LANCE - CRADE 2                                             | GL LINGIT       | Quarterey           | Anount     | 600_00_LA | SUD - SERVICE | Unit / *           |
|           |                                                                     |                 |                     |            |           |               |                    |
|           |                                                                     |                 |                     |            |           |               | ×                  |
| E         | 301 Die 200 No. 20 159                                              |                 |                     |            |           |               |                    |

Slide 10 Slide notes:

| Help | ES Nevigator Client v8.04 : Ny<br>Ivolab Cornections Logon Logo | ILS : [mode=Z]<br># Companion Wittend Ho          | w.do.] DetaMarts Busine                                                        | s Nodules Action F | ocus Option Sele | đ           | 2                  |
|------|-----------------------------------------------------------------|---------------------------------------------------|--------------------------------------------------------------------------------|--------------------|------------------|-------------|--------------------|
| Ĭ    | ⊷ 0 Q                                                           | •                                                 | <b></b>                                                                        | »                  |                  |             | () () ()           |
|      |                                                                 | Service                                           | Job Card -                                                                     | Multi Cha          | arge             |             |                    |
|      |                                                                 | <sub>JON</sub> S000002 Car                        | Service - General                                                              |                    |                  |             | Post               |
|      |                                                                 |                                                   |                                                                                |                    |                  |             | Load ex Cost Sheet |
|      | Cost Type                                                       | GL Eredit                                         | Quantity                                                                       | Amount             | 620.02           | Description | Unit 7 A           |
|      |                                                                 | 1 OTH<br>2 LAB1<br>3 LAB2<br>4 LAB3<br>Select ALL | OTHER<br>LABOR - GRADE<br>LABOR - GRADE<br>LABOR - GRADE<br>Show FullLine Conc | 1<br>2<br>3<br>0K  |                  | _           |                    |
|      | a post data los dat los                                         |                                                   |                                                                                |                    |                  |             | ×                  |
| f    | Text D.6 ( 200 ( 10 ) Dr 1 Da                                   |                                                   |                                                                                |                    |                  |             |                    |

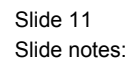

Of course we can also process additional Charges that are not listed on the Cost Sheet. That is allowed and we can simply select the Cost Type in each case and complete the line and "Escape" when we have no further Items to Charge.

|     | ES Nevigator Client v8.04 : Ny IES<br>Julyah Conseillors John Lovell | : [mode-Z]                                                                   | u do 1. Datallado : Buches                                                                    | Noties ArticoFe | nais - Antian Select |             | X        |
|-----|----------------------------------------------------------------------|------------------------------------------------------------------------------|-----------------------------------------------------------------------------------------------|-----------------|----------------------|-------------|----------|
|     | ⊢ 0 Q                                                                | •                                                                            |                                                                                               | »               |                      |             | 6 Ø 8    |
|     |                                                                      | Service                                                                      | Job Card - I                                                                                  | Multi Cha       | arge                 |             |          |
|     |                                                                      | Job S000002 Car                                                              | Service - General                                                                             |                 |                      |             | Post     |
|     | Cost. Type                                                           | GL Credit                                                                    | Quantity                                                                                      | Assount         |                      | Description | Unit 7 * |
|     | 1 LAE2 1ABOR - GRADE 2                                               | 1831<br>SINGLESHLETE C<br>Select<br>2 LABL<br>3 LAB2<br>4 LAB3<br>Select ALL | 3.00<br>OTHER<br>LABOR - GRADE 1<br>LABOR - GRADE 1<br>LABOR - GRADE 1<br>Show FullLine Cence | 4   04          | 500.00               |             |          |
| 500 | e<br>gex Bre 6dd Ins Ed Del                                          |                                                                              |                                                                                               |                 |                      |             | <u>ب</u> |
| E   |                                                                      |                                                                              |                                                                                               |                 |                      |             |          |

Slide 12 Slide notes:

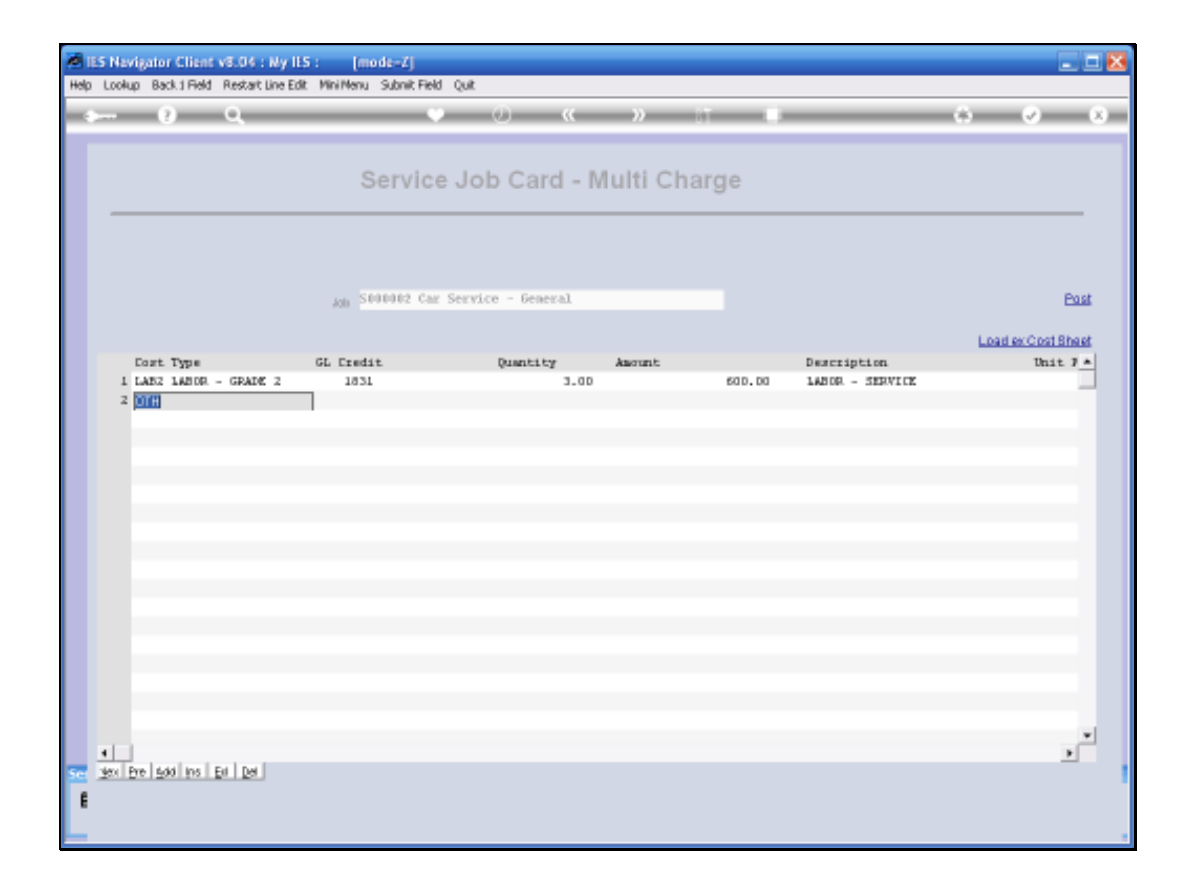

Slide 13 Slide notes:

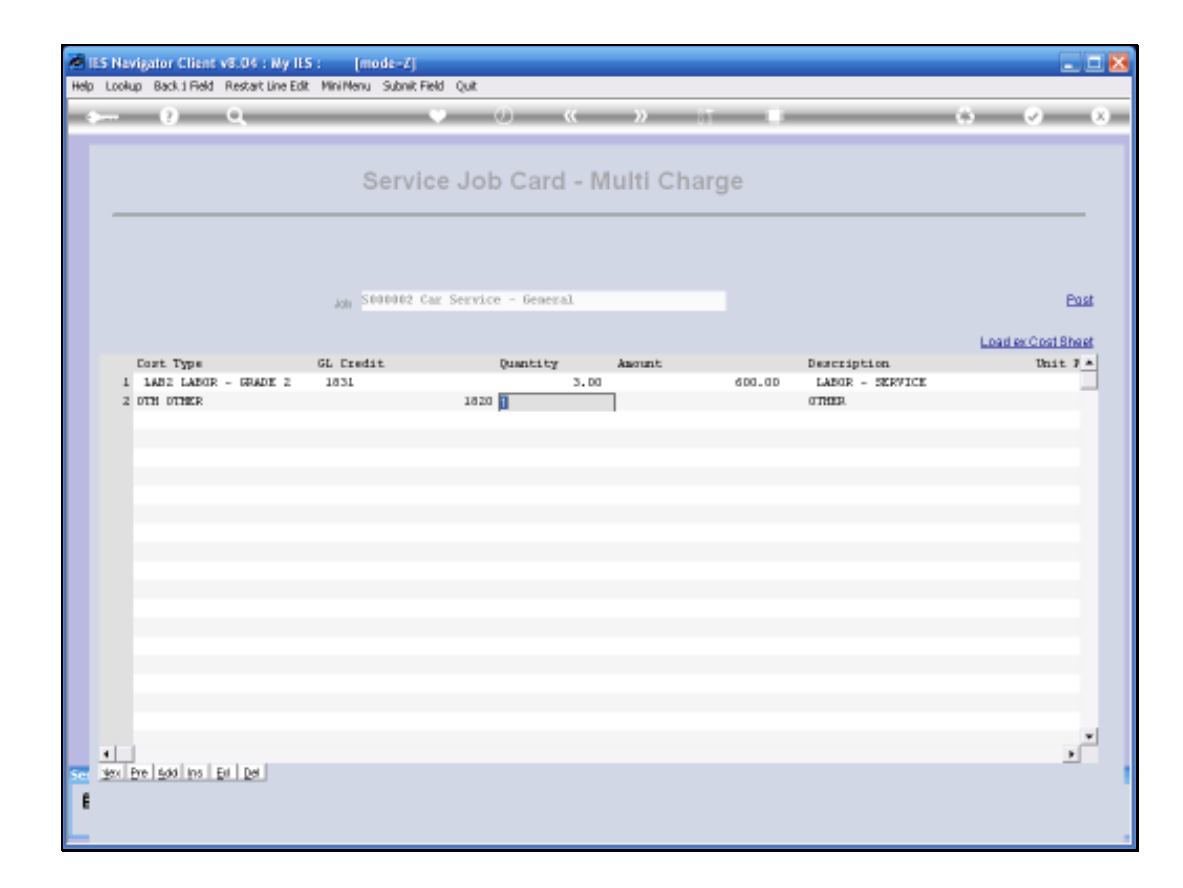

Slide 14 Slide notes:

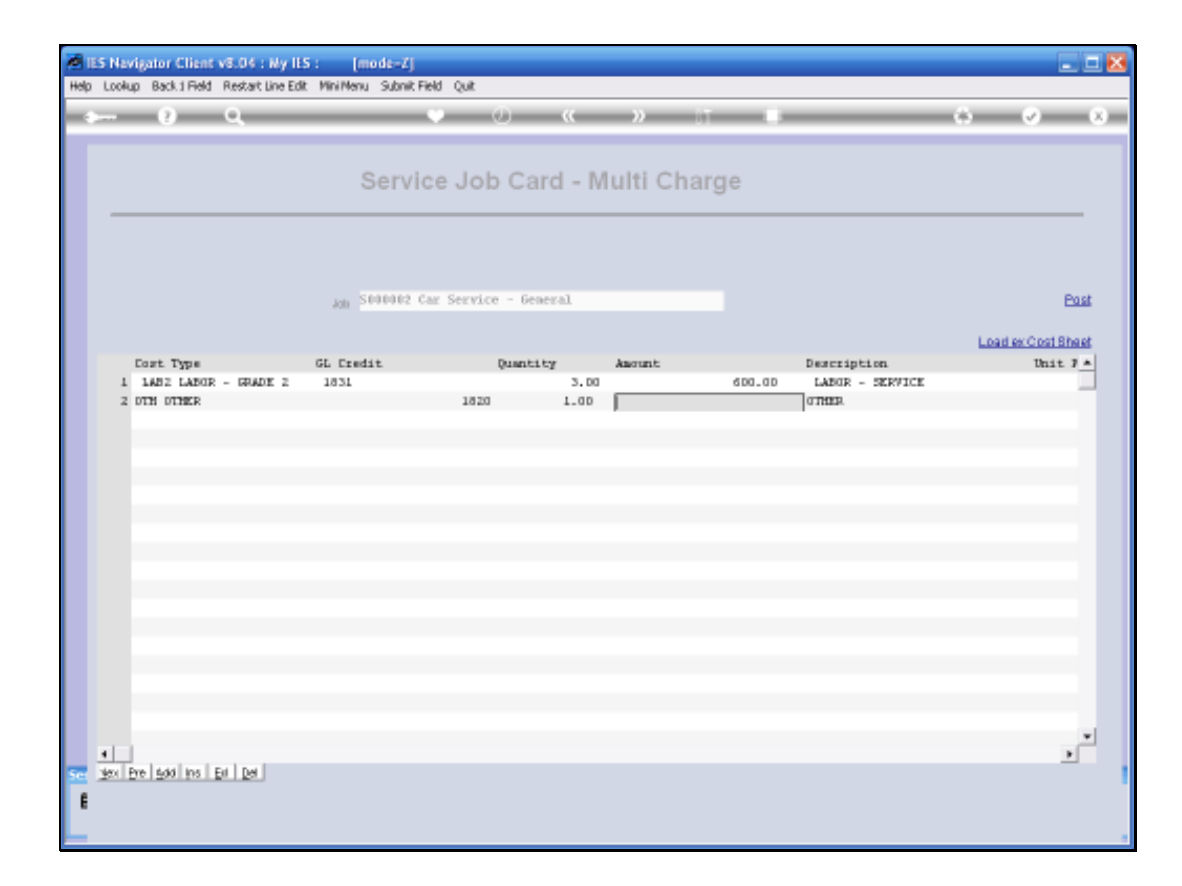

Slide 15 Slide notes:

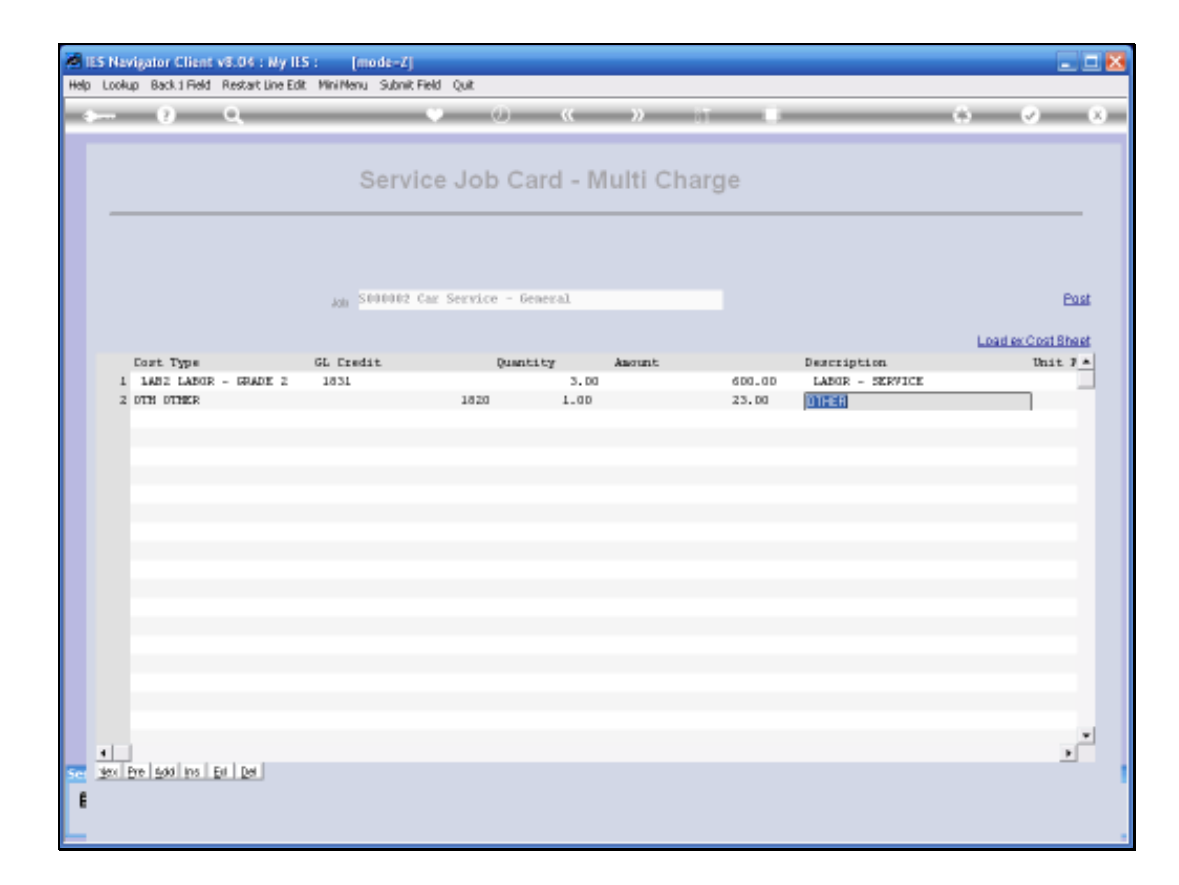

Slide 16 Slide notes:

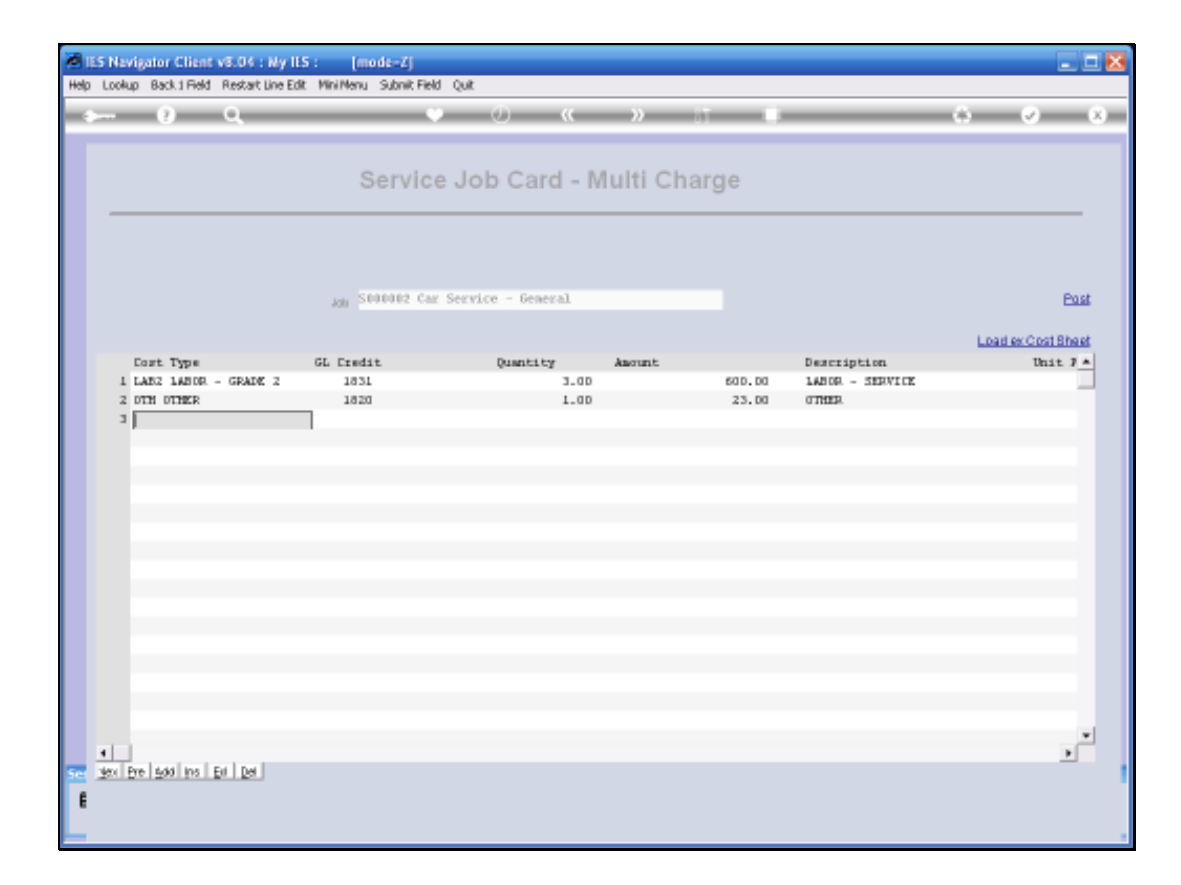

Slide 17 Slide notes:

| Male I | ES Navigator Client v8.04 : My IE | S: [mode=Z]                                          | adol DataMats Buches                                                                                   | Bothes ActivoE | vais - Onlinn Sele | t               | X                 |
|--------|-----------------------------------|------------------------------------------------------|----------------------------------------------------------------------------------------------------|----------------|--------------------|-----------------|-------------------|
|        | ⊨ 0 Q                             | •                                                    | <b>) (</b>                                                                                             | »              | -                  |                 | () () ()          |
|        |                                   | Service                                              | Job Card - I                                                                                           | /lulti Cha     | arge               |                 |                   |
|        |                                   | Job S000002 Car                                      | Service - General                                                                                      |                |                    |                 | Past              |
|        |                                   |                                                      |                                                                                                    |                |                    |                 | Load exCost Sheet |
|        | Cost. Type                        | GL Credit                                            | Quantity                                                                                               | Amount         |                    | Description     | Unit 7 *          |
|        | 1 LAE2 1ABOR - GRADE 2            | 1831                                                 | 3_00                                                                                                   |                | 60D.D0             | LABOR - SERVICE |                   |
|        | 2 DIN DINER                       | 1020                                                 | 1.00                                                                                                   |                | 23.00              | o mas.          |                   |
|        |                                   | Select<br>2 LABL<br>3 LAB2<br>4 LAB3<br>Select ALL 1 | OTHER<br>LANDE - DRADE 1<br>LANDE - DRADE 1<br>LANDE - DRADE 3<br>LANDE - DRADE 3<br>Row FullUre Cence | . ок           |                    |                 |                   |
|        |                                   |                                                      |                                                                                                    |                |                    |                 | •                 |
| E      | 321 126 1200 105 1 20 1 128       |                                                      |                                                                                                    |                |                    |                 |                   |

Slide 18 Slide notes:

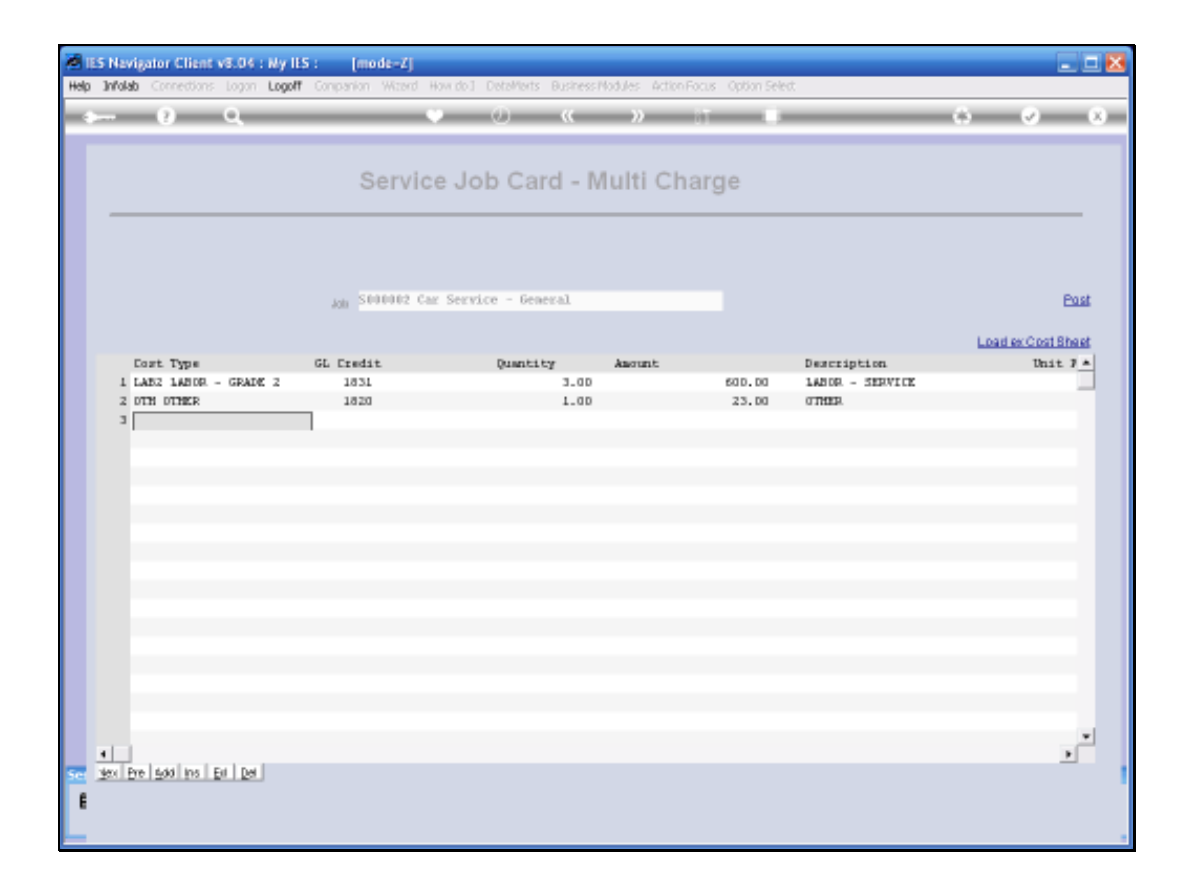

Slide 19 Slide notes:

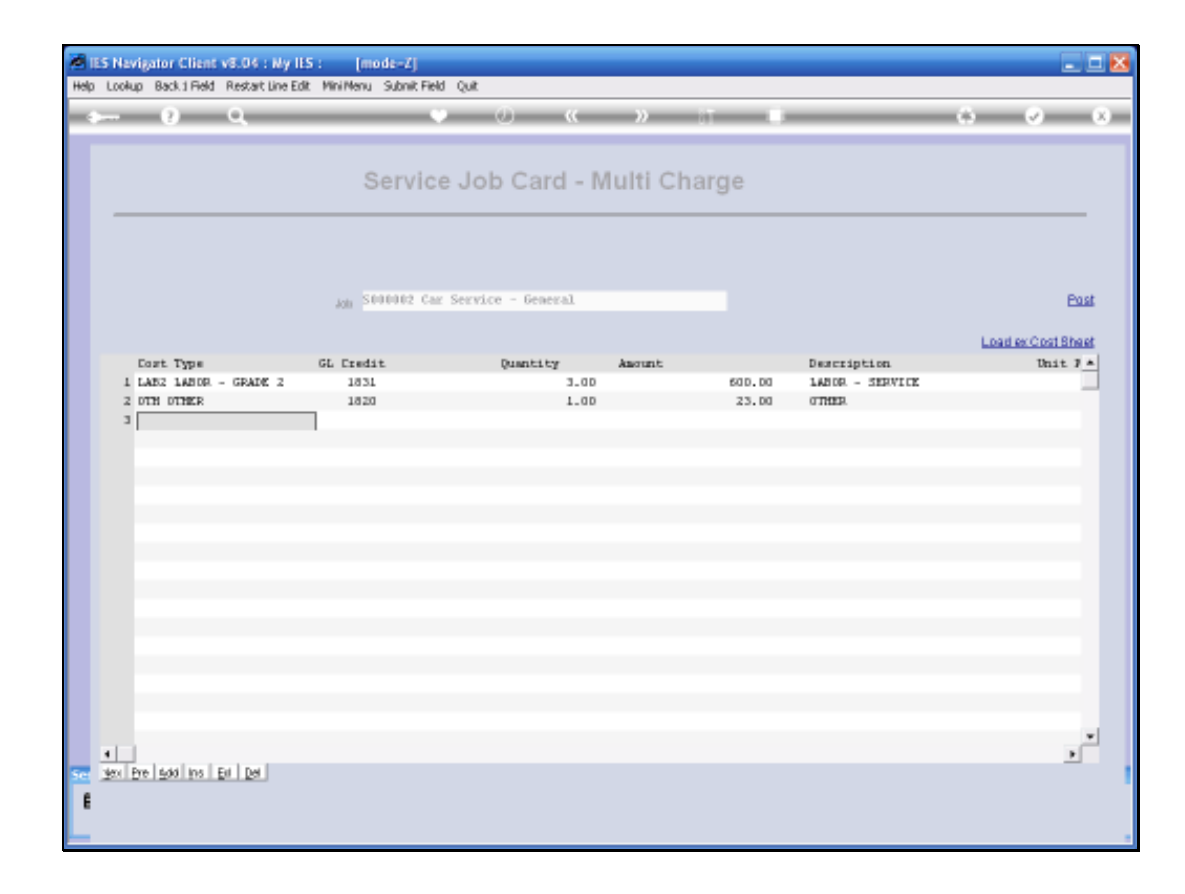

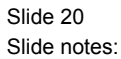

Now, if we use the "Post" Function, then all the Items listed here will be processed, i.e. "posted" as Charges.

| 155 Nevigator Client v6.<br>Heb. Scholt. Oct. Buctives | 06 : Ny ILS : [mode=Z]<br>Connects |                         |                    | _ 0 🛛                                                                                                    |
|--------------------------------------------------------|------------------------------------|-------------------------|--------------------|----------------------------------------------------------------------------------------------------|
| 0 C                                                    | • 0                                | « » it                  |                    | 6 Ø 8                                                                                                    |
|                                                        |                                    |                         |                    |                                                                                                    |
|                                                        | Caratas                            |                         | -                  |                                                                                                    |
| Service Job Key                                        | 5404042                            | Working Journals: -     | Transactions: -    | Final Journals: -                                                                                                    |
| Stote                                                  | a an                               | Multi Charma            | COM Customer       | Carls Cottomast                                                                                                    |
| you parance                                            | 0100                               | Stock Issues            | Customer Directive | Re. Charge to Customer                                                                                                    |
| Direction                                              | CD000001 Hr R. Lowr                | Stock Issues (Single)   | Charge Sheet       | Bill of Material Evolution                                                                                                    |
| Oustoner CRM No.                                       | 00006 Louv B.                      | Stock Returns           | Cost (Budget Sheet | Allocate Margin                                                                                                    |
| Cuptomer Name                                          |                                    | Customer Deposit        | Purchase Orders    | Close Job                                                                                                    |
| Name                                                   | Car Service - General              | Correct or Reverse      |                    |                                                                                                    |
| Controller                                             | Data Hanager                       |                         |                    |                                                                                                    |
| Open Date                                              | 02/01/2008                         |                         |                    |                                                                                                    |
| Open Time                                              | 20:19                              | Cash Journals: -        |                    | Reports and Drills: -                                                                                                    |
| Re-Open                                                |                                    | _                       |                    |                                                                                                    |
| Re-Opened By                                           | 5 A - A55 - JAA DA                 | Cash Advance            |                    | Studiation                                                                                                    |
| Quote Valid until                                      | ISAUTAROUS.                        | Cash Kebum and Woldmans |                    | Indian Indiana Indiana |
|                                                        |                                    |                         |                    | Job Distantiants                                                                                                    |
| Operational Notes                                      |                                    |                         | C                  | Parformance                                                                                                    |
|                                                        |                                    |                         |                    |                                                                                                    |
|                                                        |                                    |                         |                    |                                                                                                    |
|                                                        |                                    |                         |                    |                                                                                                    |
|                                                        |                                    |                         |                    |                                                                                                    |
|                                                        |                                    |                         |                    |                                                                                                    |
|                                                        |                                    |                         |                    | <u>×</u>                                                                                                    |
|                                                        |                                    |                         |                    |                                                                                                    |
| 50                                                     |                                    |                         | ×                  | Bave                                                                                                    |
|                                                        | 5                                  |                         | >                  |                                                                                                    |
|                                                        |                                    |                         |                    |                                                                                                    |
|                                                        |                                    |                         |                    |                                                                                                    |

Slide 21 Slide notes:

| 155 Nevigator Client v8.<br>Heb. Subolt. Out. Bunctions | 04 : Ny ILS : [mode=Z]<br>Convends |                          |                     |                            |
|---------------------------------------------------------|------------------------------------|--------------------------|---------------------|----------------------------|
| ə- 0 C                                                  | • 0                                | « » ît                   |                     | 0 Ø 8                      |
|                                                         |                                    |                          |                     |                            |
|                                                         | Caratas                            |                          | <b>T</b> 1          |                            |
| Service Job Key                                         | 000002                             | Working Journals: -      | Transactions: -     | Final Journals: -          |
| Stille                                                  | 623-00                             | Multi Chama              | CBM Customer        | Cash Satisment             |
| YOR Palauce                                             | 923199                             | Stock Scores             | Customer Directive  | Re. Charge to Customer     |
| Direction                                               | CD000001 Hr R. Lour                | Stock issues (Single)    | Charge Sheet        | Bill of Material Evolution |
| Oustoner CRM No.                                        | 00006 Lour R.                      | Stock Returns            | Cost / Budget Sheet | Allocate Margin            |
| Customer Name                                           |                                    | Customer Deposit         | Purchase Orders     | Close Job                  |
| Name                                                    | Car Service - General              | Correct or Reverse       |                     |                            |
| Controller                                              | Data Hanager                       |                          |                     |                            |
| Open Date                                               | 02/01/2008                         |                          |                     |                            |
| Open Time                                               | 20:19                              | Cash Journals: -         |                     | Reports and Drills: -      |
| Re-Open                                                 |                                    |                          |                     |                            |
| Re-Opened By                                            |                                    | Cash Advance             |                     | Guotation                  |
| Quote Valid until                                       | 1970173016                         | Cesh Return and Vouchers |                     | Invoice                    |
|                                                         |                                    |                          |                     | Job Statement              |
| Operational Notes                                       |                                    |                          |                     | Endowerse                  |
|                                                         |                                    |                          |                     | Carbonnanca.               |
|                                                         |                                    |                          |                     |                            |
|                                                         |                                    |                          |                     |                            |
|                                                         |                                    |                          |                     |                            |
|                                                         |                                    |                          |                     |                            |
|                                                         |                                    |                          |                     | $\sim$                     |
|                                                         |                                    |                          |                     |                            |
|                                                         |                                    |                          | v.                  | Bave                       |
|                                                         | <u>s</u>                           |                          | 2                   |                            |
|                                                         |                                    |                          |                     |                            |
|                                                         |                                    |                          |                     |                            |

Slide 22 Slide notes:

| <b>1</b> | S Navigator Client v8.04 : Ny I | LS : [mode=Z]   |                   |             |             |                    |
|----------|---------------------------------|-----------------|-------------------|-------------|-------------|--------------------|
| Help     | Subnik Quik Functions Command   | k .             |                   |             |             |                    |
| -        | e Q.                            |                 | ) () ((           |             |             | (*) (*) (*)        |
|          |                                 |                 |                   |             |             |                    |
|          |                                 | Servic          | e Job Card -      | Multi Charg | je          |                    |
|          |                                 |                 |                   |             |             |                    |
|          |                                 |                 |                   |             |             |                    |
|          |                                 | SPRING CH       | Service - General |             |             | Part               |
|          |                                 | 200 0000000 000 | Contract Contract |             |             |                    |
|          |                                 |                 |                   |             |             | Load ex Cost Sheet |
|          | Cost. Type                      | GL Credit       | Quantity          | Anount      | Description | Unit 7 *           |
|          |                                 |                 |                   |             |             | _                  |
|          |                                 |                 |                   |             |             |                    |
|          |                                 |                 |                   |             |             |                    |
|          |                                 |                 |                   |             |             |                    |
|          |                                 |                 |                   |             |             |                    |
|          |                                 |                 |                   |             |             |                    |
|          |                                 |                 |                   |             |             |                    |
|          |                                 |                 |                   |             |             |                    |
|          |                                 |                 |                   |             |             |                    |
|          |                                 |                 |                   |             |             |                    |
|          |                                 |                 |                   |             |             |                    |
|          |                                 |                 |                   |             |             |                    |
|          |                                 |                 |                   |             |             |                    |
|          |                                 |                 |                   |             |             | *                  |
| _        | 1                               |                 |                   |             |             | <u>&gt;</u>        |
|          | 301 Dis 200 Dis 20   58         |                 |                   |             |             |                    |
| E        |                                 |                 |                   |             |             |                    |
|          |                                 |                 |                   |             |             |                    |

Slide 23 Slide notes:

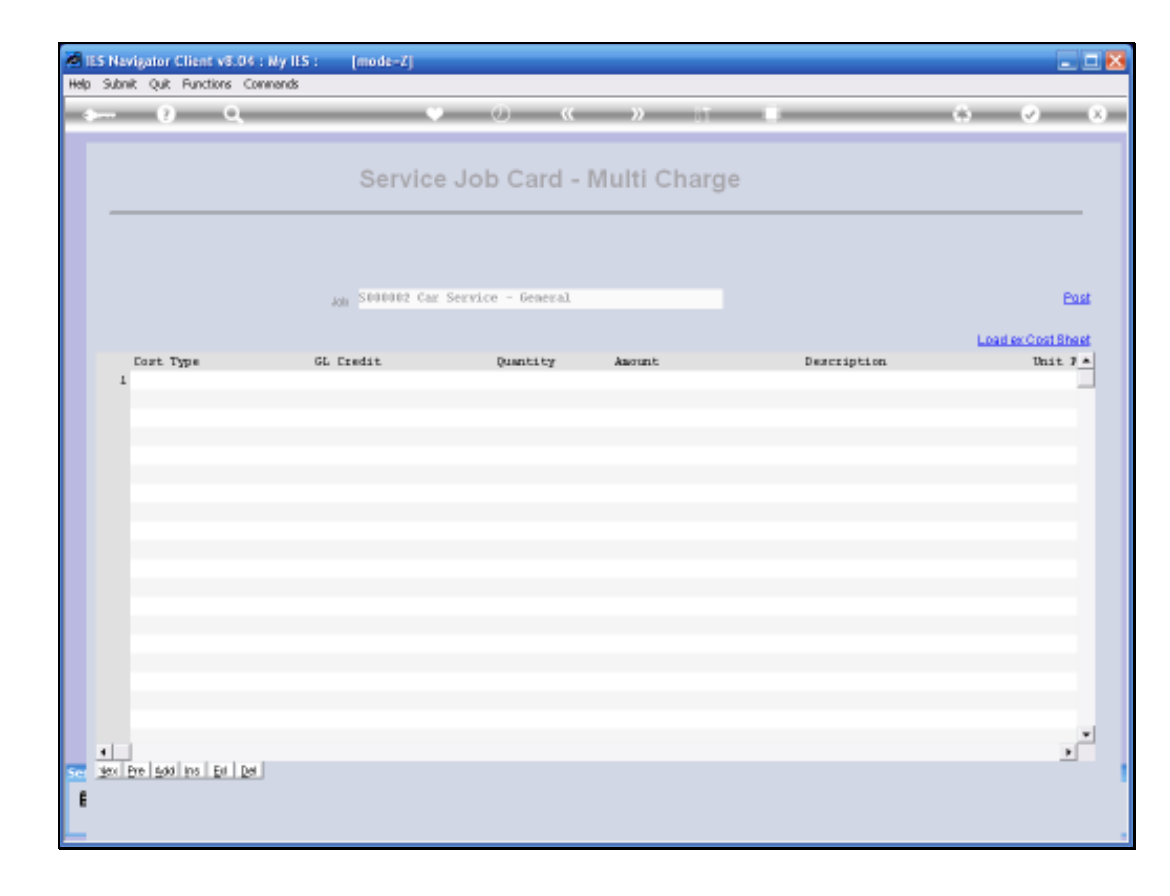

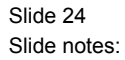

Note – that if we go back to the Multi Charge Function, and we try to load from the Cost Sheet again, then there is nothing to load because the System is quite aware that the Item on that Cost Sheet that qualifies for loading here has already been posted.

| 1   | ES Navigator Client v8.04 : Ny II | ES : [mode-Z]    |                     |                                                                                                    |                  | . = x              |
|-----|-----------------------------------|------------------|---------------------|----------------------------------------------------------------------------------------------------|------------------|--------------------|
| Hel | Subnit Quit Functions Commends    |                  | 0 "                 |                                                                                                    | _                |                    |
|     |                                   |                  | ~ ~ ~               | <i>"</i> "                                                                                                    |                  |                    |
|     |                                   | Servic           | e Job Card -        | Multi Charo                                                                                                    | 1e               |                    |
|     |                                   |                  |                     |                                                                                                    | <i>y</i> -       |                    |
|     |                                   |                  |                     |                                                                                                    |                  |                    |
|     |                                   |                  | Second and Second 2 |                                                                                                    |                  |                    |
|     |                                   | Anti Serenzi Car | Service - bearral   |                                                                                                    |                  | East               |
|     | Cost Trans                        | GL Fredit        | Dupphitz            | Amount                                                                                                    | Description      | Load ex Cost Sheet |
|     | 1                                 | 50 110111        | dimension of        | And the control of the control of th | Protect op state |                    |
|     |                                   |                  |                     |                                                                                                    |                  |                    |
|     |                                   |                  | IES Client          | <b>X</b>                                                                                                    |                  |                    |
|     |                                   |                  | No Qualifyi         | ig Items                                                                                                    |                  |                    |
|     |                                   |                  | ок                  |                                                                                                    |                  |                    |
|     |                                   |                  |                     |                                                                                                    |                  |                    |
|     |                                   |                  |                     |                                                                                                    |                  |                    |
|     |                                   |                  |                     |                                                                                                    |                  |                    |
|     |                                   |                  |                     |                                                                                                    |                  |                    |
|     |                                   |                  |                     |                                                                                                    |                  |                    |
|     |                                   |                  |                     |                                                                                                    |                  | . ×                |
| Ser | <u></u>                           |                  |                     |                                                                                                    |                  |                    |
| E   |                                   |                  |                     |                                                                                                    |                  |                    |
|     |                                   |                  |                     |                                                                                                    |                  |                    |

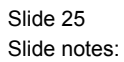

| 1    | ES Navigator Client v8.04 : Ny I | LS : [mode=Z]   |                         |             |             | 🛛                  |
|------|----------------------------------|-----------------|-------------------------|-------------|-------------|--------------------|
| Help | Subnik Quit Functions Commands   | 5               | • <b>(</b> ) <b>(</b> ) |             | _           |                    |
|      |                                  |                 | · · · · · ·             | <i>n</i> 11 |             |                    |
|      |                                  | Servic          | e Job Card -            | Multi Charg | je          |                    |
|      |                                  |                 |                         |             |             |                    |
|      |                                  | Job S000002 Car | Service - General       |             |             | Post               |
|      |                                  |                 |                         |             |             | Load ex Cost Sheet |
|      | Cost Type                        | GL Eredit       | Quantity                | Assount     | Description | Unit 7 *           |
|      |                                  |                 |                         |             |             | _                  |
|      |                                  |                 |                         |             |             |                    |
|      |                                  |                 |                         |             |             |                    |
|      |                                  |                 |                         |             |             |                    |
|      |                                  |                 |                         |             |             |                    |
|      |                                  |                 |                         |             |             |                    |
|      |                                  |                 |                         |             |             |                    |
|      |                                  |                 |                         |             |             |                    |
|      |                                  |                 |                         |             |             |                    |
|      |                                  |                 |                         |             |             |                    |
|      |                                  |                 |                         |             |             |                    |
|      | •                                |                 |                         |             |             |                    |
| Set  | yex Bre 500 Ins Bil Del          |                 |                         |             |             |                    |
| E    |                                  |                 |                         |             |             |                    |
| L    |                                  |                 |                         |             |             |                    |

Slide 26 Slide notes:

Of course we can also still perform other Charges by capturing or by loading more Charges on the Cost Sheet.